## Substituir Secretário de Departamento

| Sistema            | SIGAA                    |
|--------------------|--------------------------|
| Módulo             | Graduação                |
| Usuários           | Perfil específico do DAE |
| Perfil             | ADMINISTRADOR_DAE        |
| Última Atualização | 11/10/2016 13:46         |

Nesta funcionalidade o usuário poderá substituir o secretário de um departamento.

Para substituir secretário de departamento, acesse o SIGAA  $\rightarrow$  Módulos  $\rightarrow$  Graduação  $\rightarrow$  Administração  $\rightarrow$  Secretaria de Departamento  $\rightarrow$  Substituir Secretário.

O usuário irá selecionar o *Departamento* ao qual deseja substituir o secretário. Consequentemente, em *Secretário(a) Atual*, será disponibilizado o login do atual secretário deste departamento.

O campo *Data de Fim* já virá preenchido com a data atual. Para modificá-la basta clicar no ícone III. A partir deste, será desenvolvido o calendário para a seleção desta *Data de Fim*.

Por fim, preencha o campo Usuário. Neste, deverá ser escolhido o novo secretário do departamento.

| Identificar Secretário de Departamento |                                  |   |
|----------------------------------------|----------------------------------|---|
| SECRETÁRIO(A) A SER SUBSTITUÍDO(A)     |                                  |   |
|                                        | Departamento: \star SELECIONE    | ~ |
|                                        | Secretário(a) Atual: 🖈 SELECIONE |   |
|                                        | Data de Fim: 19/02/2010 🏢        |   |
| NOVO SECRETÁRIO                        |                                  |   |
| Usuário: *                             |                                  |   |
| Cadastrar Cancelar                     |                                  |   |
| * Campos de preenchimento obrigatório. |                                  |   |

Graduação

Caso desista da operação, clique em *Cancelar*.

Para registrar a substituição, clique em *Confirmar*. Em seguida, o sistema irá exibir a mensagem de sucesso:

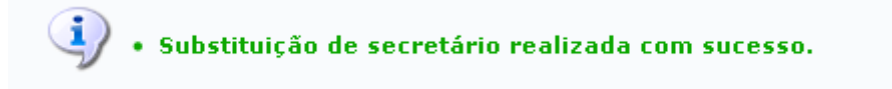

Clique no link **Graduação** para retornar à página inicial do módulo Graduação.

## **Bom Trabalho!**

## **Manuais Relacionados**

- Listar Secretários de Departamento
- Identificar Secretário de Departamento

## << Voltar - Manuais do SIGAA

From: https://docs.info.ufrn.br/ -

Permanent link: https://docs.info.ufrn.br/doku.php?id=suporte:manuais:sigaa:graduacao:administracao:secretaria\_de\_departamento:substituir\_secretario

Last update: 2016/10/11 13:46

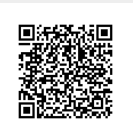